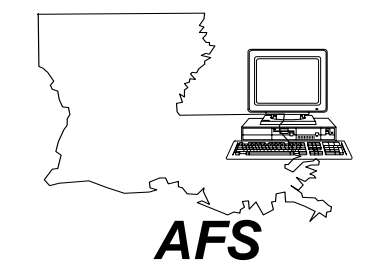

State of Louisiana Advantage Financial System **FINDING DATA & NAVIGATION** QUICK REFERENCE

Your Name:

## Your ISIS ID:

Internet Address:

http://www.doa.louisiana.gov/ois

Help Line: 225/342-ANSR (2677)

## DOA Mainframe Help Desk: 225/342-4730

(To reset the password for your userid because it was either revoked or you forgot it)

Training: Please direct all requests for ongoing training to your Agency ISIS Liaison.

Name:

Phone: Navigation:

| -                |         |                    |
|------------------|---------|--------------------|
| <b>Functions</b> | PF Keys | Description        |
| blank            |         | Next Screen        |
| - #              |         | Go back # lines    |
| +#               |         | Go forward # lines |
| <                |         | Previous Screen    |
| A+               | F12     | Approve Document   |
| A-               |         | Unapprove Document |
| Α?               |         | Show Approvals     |
| BD               | F6      | Bottom Document    |
| CL               |         | Copy Line          |
| DD               | F7      | Delete Document    |
| DL               |         | Delete Line        |
| E                | F3      | End                |
| ED               | F8      | Edit Document      |
| EL               |         | Error List         |
| G                |         | Get Document       |
| Н                | F1      | Help               |
| HD+              | F11     | Hold Document      |
| IL               |         | Insert Line        |
| Ν                |         | New Document       |
| RD               | F9      | Run Document       |
| SAVE             | F2      | Save Document      |
| SD               | F10     | Schedule Document  |
| TD               | F5      | Top Document       |
| UD               |         | Undelete Document  |
| X                | F4      | Discard Document   |

Description Leaf to a specified screen and scan for records. For automatic leafing type 'L' in <Action> press <Enter>: OPVH OPVD OPVV OPVH **OPVL OPVH OPVL** OVIH OPOH OPOD ОРОН OPOL OPRQ OPRL OPCH OPCL VEN2 VEND VEN2 VNAM WREC WRE2 1099 99TX To leaf to tables with related fields type 'L' in <Action> and table name in <TABLED>, press <Enter>: OPVH DHIS DHIS **OPOH** PVIX OPVL OPVH SCHD **OPVH** VEN2 STUB OPVH **OPVL** STUB VEN2 STUB VZIP VEN2 VEN2 VPAR VEN2 VFED VEN2 **MVEN** (Z)Zoom The Zoom action can be used to leaf from one master table to another, or from a transaction to a master table. From a master table type 'Z' in <Action> and table name in <TABLEID> press <Enter>. To return to the original master table type 'E in <Action> press <Enter>. From a transaction type 'Z (space) table name' in <Function> press <Enter>. To return to the transaction type 'E in <Action> press <Enter>.

Action (L) Leaf

ZIPR The ZIPR action can be used to leaf between AFS and AGPS.

> From AFS to AGPS - Clear AFS screen, type 'Y' in <Action> press <Enter>, then type 'L' in <Action> and 'ZIPR' in <TABLEID> press <Enter>. The PF3 key will return you to AFS.

> From AGPS to AFS - Clear the AGPS screen. type 'ZIPR' in <Function> press <Enter>. The PF3 key will return you to AGPS.

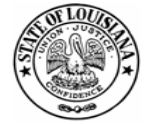

**Division of Administration** Office of Information Services P. O. Box 94095 Baton Rouge, LA 70804-9095 Revised: 10/04